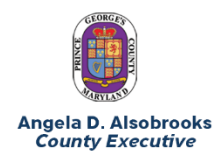

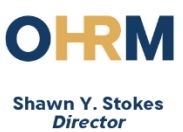

## **Voicemail to Email Setup Instructions**

1. Open Internet Explorer.

2. Copy and paste the following link into the search bar: https://voicemail.princegeorgescountymd.gov:10100/

|    |                                                                                                  | A https://voicemail.princegeorgescountymd.gov:10100/                                                                                                    | P ▼ C A This site isn't secure × |  |  |  |
|----|--------------------------------------------------------------------------------------------------|----------------------------------------------------------------------------------------------------|----------------------------------|--|--|--|
| 3. | Click <b>More information</b> .                                                                  | This site is not secure<br>This might mean that someone's trying to fool you or steal any info you send to the server. You so<br>close this site immediately.<br>Close this tab<br>More information                                                                                                    |                                  |  |  |  |
| 4. | Click <b>Go on to the webpage</b> .<br>(It will say <i>Not Recommended</i> ,<br>but it is okay.) | This site is not secure   This might mean that someone's trying to fool you or steal any info you send to the close this site immediately.   Image: Close this tab   Image: Close this tab   Image: Close tab </th |                                  |  |  |  |

5. The logon screen will open.

| a Messaging Web Access |    |                                              |   |
|------------------------|----|----------------------------------------------|---|
|                        |    |                                              |   |
|                        |    |                                              |   |
|                        |    |                                              |   |
|                        |    |                                              |   |
|                        |    |                                              |   |
|                        |    |                                              |   |
|                        |    |                                              |   |
|                        |    |                                              |   |
|                        | We | loome to Avaya Aura Messaging                | × |
|                        |    |                                              | 2 |
|                        |    |                                              |   |
|                        |    |                                              |   |
|                        |    |                                              | ٦ |
|                        |    |                                              | 1 |
|                        |    | Malbox                                       |   |
|                        |    | Maibox                                       | 6 |
|                        |    | Maibox                                       | 6 |
|                        |    | Malbox<br>Pacoword                           |   |
|                        |    | Maibox<br>Passound<br>C Remember me          |   |
|                        |    | Nalbox<br>Pzostrd<br>C Renember me<br>Log in |   |

| 17 |             | 1 |
|----|-------------|---|
| 11 | Mailbox     | I |
|    |             | I |
|    | Password    | I |
| 11 | Remember me | 1 |
|    | Log in      |   |
|    |             |   |

- 6. Enter your 5-digit mailbox extension (e.g., 16300).
- 7. Enter your voicemail password.
- 8. Click *Log In*.

9. Select the **Preferences** tab at the top of the screen.

Compose

10. Select **Notify Me** on the left side of the screen.

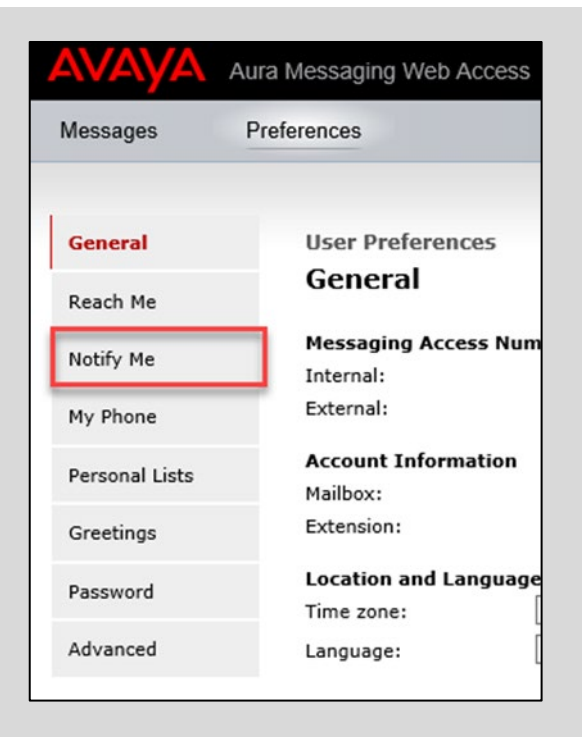

- 11. Under Voice Email Notifications
  - a. Check the box for Email me a notification for each message
  - b. Select **Default Subject**
  - c. Enter your email address (name@co.pg.md.us)
  - d. Check the box for *Include the recording* (if you want to be able to play the voicemail message from your email)
  - e. Click Save

| User Preferences<br>Notify Me                                                                                                    |  |  |  |  |  |  |  |
|----------------------------------------------------------------------------------------------------|--|--|--|--|--|--|--|
| To enable phone notifications, you must define a mobile phone or pager number to use. To set up<br>your mobile phone or pager number, go to the Mobile Phone or Pager section in the General<br>preferences. |  |  |  |  |  |  |  |
| Phone Notifications                                                                                                    |  |  |  |  |  |  |  |
| Notify me when a new voice message arrives                                                                                                    |  |  |  |  |  |  |  |
| With a phone call to:                                                                                                    |  |  |  |  |  |  |  |
| With a text message or page to:                                                                                                    |  |  |  |  |  |  |  |
| Mobile provider: Choose One                                                                                                    |  |  |  |  |  |  |  |
| Only for important messages                                                                                                    |  |  |  |  |  |  |  |
| Ignore broadcast messages                                                                                                    |  |  |  |  |  |  |  |
| a                                                                                                    |  |  |  |  |  |  |  |
| Voice Email Notifications                                                                                                    |  |  |  |  |  |  |  |
|                                                                                                    |  |  |  |  |  |  |  |
| Custom subject:                                                                                                    |  |  |  |  |  |  |  |
| Default subject                                                                                                    |  |  |  |  |  |  |  |
| To email addresses:@co.pg.md.us C                                                                                                    |  |  |  |  |  |  |  |
| Include the recording                                                                                                    |  |  |  |  |  |  |  |
| Only for important messages                                                                                                    |  |  |  |  |  |  |  |
| Ignore broadcast messages                                                                                                    |  |  |  |  |  |  |  |
| Fax Fmail Notifications                                                                                                    |  |  |  |  |  |  |  |
| Email me a notification for each fax message sent                                                                                                    |  |  |  |  |  |  |  |
| To email address:                                                                                                    |  |  |  |  |  |  |  |
| Save                                                                                                    |  |  |  |  |  |  |  |
|                                                                                                    |  |  |  |  |  |  |  |

- 12. You will see a purple message at the top of the screen stating You have updated your preferences.
- 13. Click *Logout* at the top right corner of the screen.

Office of Human Resources Management 1400 McCormick Drive Largo, MD 20774 301-883-6330

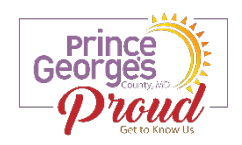